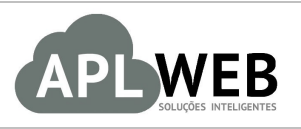

# PROCEDIMENTO OPERACIONAL PADRÃO - POP

| APLWEB SOLUÇÕES INTE                  | ELIGENTES                          | Versão do Documento Nº | 1.0        |
|---------------------------------------|------------------------------------|------------------------|------------|
| SISTEMA APLWEB<br>DEPARTAMENTO(S) PON | TO DE VENDAS/LOJAS                 | Data da Revisão        | 08/06/2018 |
| MÓDULO/MENU PDV                       |                                    | Data de Publicação     | 18/09/2017 |
| Procedimento                          | Utilizando a versão lite do APLPDV |                        |            |
| Gestor                                |                                    |                        |            |

### 1. Descrição

Este Procedimento Operacional Padrão define os passos necessários para utilizar a versão lite do APLPDV.

## 2. Responsáveis:

Relacionar abaixo as pessoas que detém papel primário no POP, dentro da ordem em que a atividade é executada, preferencialmente incluir dados de contato como e-mail e telefone.

## a. LISTA DE CONTATOS:

| Nº | Nome        | Telefone | e-mail |
|----|-------------|----------|--------|
| 1  | Titular:    |          |        |
| L  | Substituto: |          |        |
| 2  | Titular:    |          |        |
| 2  | Substituto: |          |        |

## 3. Requisitos:

É necessário está conectado com um usuário e senha que tenha permissão para acessar as opções abaixo descritas. Para utilizar essa versão do APLPDV, também é necessário habilitar o módulo APLPDV lite.

### 4. Atividades:

Abaixo estão os passos necessários para utilizar a versão lite do APLPDV:

### I.Habilitando versão lite do APLPDV

Passo 1. No menu topo, clique na opção "Início".

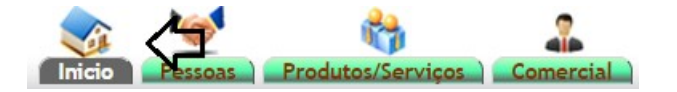

Passo 2. No menu lateral "Configuração", clique na opção "Módulos".

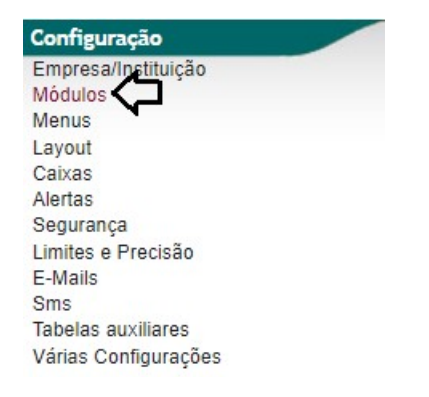

Passo 3. Em seguida, clique na guia "Módulos extras".

| Módulos | Módulos standard | Outros modelas | Módulos Extras | Módulos especiais |   |
|---------|------------------|----------------|----------------|-------------------|---|
|         |                  |                |                |                   | - |

**Passo 4.** Ao clicar nessa guia, aparecerá uma lista de módulos adicionais do APLWeb. Tais módulos são inclusos por personalização. Diferente dos módulos standard que são módulos padrões. Portanto, para habilitar o módulo PDVlite, localize-o e clique na opção "Ativar", abaixo da coluna "Situação cadastral".

| Módulos Módulos standard Out      | ros módulos Módulos Extras Módulos especiais                                                                                     |        |                    |         |
|-----------------------------------|----------------------------------------------------------------------------------------------------|--------|--------------------|---------|
| Módulo                            | Descrição                                                                                                    | Versão | Situação Cadastral | Config. |
| Administração cliente (CRM)       |                                                                                                    |        |                    |         |
| 🌱 Zenvia                          | Permite integrar recursos de Envio de SMS do APLWeb usando o Gateway Zenvia                                                      | 6.14   | OFF                |         |
| Módulos financeiros (Contabilidad | e/Financeiro/Tesouraria)                                                                                                    |        |                    |         |
| 1 NFSe                            | Permite Emitir Notas Fiscais de Serviços direto do APLWeb                                                                        | 6.14   | OFF                |         |
| Outro                             |                                                                                                    |        |                    |         |
| ExternalSite                      | Inclui qualquer site externo em menus APLWeb e visualizá-lo em um quadro APLWeb                                                  | 6.14   | OFF                |         |
| 🐔 MailChimp                       | MailChimp Connector                                                                                                    | 1.11   | OFF                |         |
| Event Dolibarr -> Blue Mind       | Event Dolibarr -> Blue Mind                                                                                                    | 1.2    | OFF                |         |
| FTP FTP                           | FTP Client                                                                                                    | 6.14   | ON                 | 1       |
| PayBox                            | Módulo para oferecer uma página de pagamento on-line com cartão de crédito com PayBox                                            | 6.14   | OFF                |         |
| P Paypal                          | Modulo para oferecer uma pagina de pagamento on-line com cartao de credito com Paypal                                            | 6.14   | OFF                |         |
| CobreDireto                       | Permite integracao com o Cobre Direto da UOL, para transacoes com cartoes                                                        | 6.14   | OFF                |         |
| 🐥 Promocao                        | Controle de Promocoes de produtos do APLWeb                                                                                      | 6.14   | ON                 | 1       |
| 😹 Escolar                         | Permite integrar recursos da Gestao Escolar do APLWeb                                                                            | 6.14   | OFF                |         |
| Chatsyl                           | Modulo APLChat para comunicacao interna                                                                                          | 6.14   | OFF                |         |
| Mobile                            | Interface para uso em dispositivos mobile do APLWeb                                                                              | 6.14   | OFF                |         |
| Administração produtos            |                                                                                                    |        |                    |         |
| Magento                           | Permite integrar recursos do Magento no APLWeb                                                                                   | 6.14   | ON                 | line i  |
| 🜔 pdv                             | Utilizar a versao Lite do APLPDV                                                                                                 | 6.14   | OFF C              |         |
| Locacao                           | Permite integrar recursos Locacao de equipamentos do APLWeb                                                                      | 6.14   | OFF                |         |
| Loja Virtual                      | Interface de visualização de uma loja Loja Virtual mediante acesso direto à sua base de dados                                    | 6.14   | Desativado         |         |
| P EscritaFiscal                   | Permite gerar arquivos Fiscais seguindo o layout EFD do SPED                                                                     | 6.14   | ON                 | lige i  |
| Projetos/Trabalho cooperativo     |                                                                                                    |        |                    |         |
| G Google                          | Modulo de integracao do APLWeb com o Google                                                                                      | 6.14   | ON                 | 1       |
| Módulos ferramentas do sistema    |                                                                                                    |        |                    |         |
| @ LDAP                            | sincronização com um anuário LDAP                                                                                                | 6.14   | ON                 | line i  |
| @ Gravatar                        | Use online Gravatar service (www.gravatar.com) to show photo of users/members (found with their emails). Need an internet access | 6.14   | ON                 |         |
| GeolPMaxmind                      | GeoIP Maxmind conversions capabilities                                                                                           | 6.14   | ON                 | 1.      |
| Ligações RSS                      | Criação de ligações de informação RSS nas janelas do APLWeb                                                                      | 6.14   | ON                 | 1.      |
| Notificações                      | Envio de Notificações (por correio eletrônico) sobre os eventos de trabalho APLWeb                                               | 6.14   | OFF                |         |

Note que, ao selecionar a opção para ativar o módulo, ele passará de "OFF" para "ON" indicando que ele foi ativado e já poderá ser configurado conforme as necessidades de sua empresa.

| Modulos standard Outr              | os modulos Modulos Extras Modulos especiais                                                                                      |        |                    |                  |
|------------------------------------|----------------------------------------------------------------------------------------------------|--------|--------------------|------------------|
| Módulo                             | Descrição                                                                                                    | Versão | Situação Cadastral | Config.          |
| Administração cliente (CRM)        |                                                                                                    |        |                    |                  |
| 🌱 Zenvia                           | Permite integrar recursos de Envio de SMS do APLWeb usando o Gateway Zenvia                                                      | 6.14   | OFF                |                  |
| Módulos financeiros (Contabilidade | /Financeiro/Tesouraria)                                                                                                    |        |                    |                  |
| 1 NFSe                             | Permite Emitir Notas Fiscais de Serviços direto do APLWeb                                                                        | 6.14   | OFF                |                  |
| Outro                              |                                                                                                    |        |                    |                  |
| ExternalSite                       | Inclui qualquer site externo em menus APLWeb e visualizá-lo em um quadro APLWeb                                                  | 6.14   | OFF                |                  |
| MailChimp                          | MailChimp Connector                                                                                                    | 1.11   | OFF                |                  |
| Event Dolibarr -> Blue Mind        | Event Dolibarr -> Blue Mind                                                                                                    | 1.2    | OFF                |                  |
| 📁 FTP                              | FTP Client                                                                                                    | 6.14   | ON                 | Ug.              |
| 🞁 PayBox                           | Módulo para oferecer uma página de pagamento on-line com cartão de crédito com PayBox                                            | 6.14   | OFF                |                  |
| P Paypal                           | Modulo para oferecer uma pagina de pagamento on-line com cartao de credito com Paypal                                            | 6.14   | OFF                |                  |
| ST CobreDireto                     | Permite integracao com o Cobre Direto da UOL, para transacoes com cartoes                                                        | 6.14   | OFF                |                  |
| 🐥 Promocao                         | Controle de Promocoes de produtos do APLWeb                                                                                      | 6.14   | ON                 | 1                |
| 🖦 Escolar                          | Permite integrar recursos da Gestao Escolar do APLWeb                                                                            | 6.14   | OFF                |                  |
| Chatsyl                            | Modulo APLChat para comunicacao interna                                                                                          | 6.14   | OFF                |                  |
| Mobile                             | Interface para uso em dispositivos mobile do APLWeb                                                                              | 6.14   | OFF                |                  |
| Administração produtos             |                                                                                                    |        |                    |                  |
| Magento                            | Permite integrar recursos do Magento no APLWeb                                                                                   | 6.14   | ON                 | - E              |
| Ø pdv                              | Utilizar a versao Lite do APLPDV                                                                                                 | 6.14   | ON                 | $\Box > \bullet$ |
| 🔒 Locacao                          | Permite integrar recursos Locacao de equipamentos do APLWeb                                                                      | 6.14   | OFF                |                  |
| Loja Virtual                       | Interface de visualização de uma loja Loja Virtual mediante acesso direto à sua base de dados                                    | 6.14   | OFF Ativado        |                  |
| EscritaFiscal                      | Permite gerar arquivos Fiscais seguindo o layout EFD do SPED                                                                     | 6.14   | ON                 | i i je           |
| Projetos/Trabalho cooperativo      |                                                                                                    |        |                    |                  |
| G Google                           | Modulo de integracao do APLWeb com o Google                                                                                      | 6.14   | ON                 | 19               |
| Módulos ferramentas do sistema     |                                                                                                    |        |                    |                  |
| @ LDAP                             | sincronização com um anuário LDAP                                                                                                | 6.14   | ON                 | E.               |
| 🎯 Gravatar                         | Use online Gravatar service (www.gravatar.com) to show photo of users/members (found with their emails). Need an internet access | 6.14   | ON                 |                  |
| GeolPMaxmind                       | GeoIP Maxmind conversions capabilities                                                                                           | 6.14   | ON                 | i i je           |
| 🔝 Ligações RSS                     | Criação de ligações de informação RSS nas janelas do APLWeb                                                                      | 6.14   | ON                 | 1                |
| Notificações                       | Envio de Notificações (por correio eletrônico) sobre os eventos de trabalho APLWeb                                               | 6.14   | OFF                |                  |

#### **II.Acessando a versão lite do APLPDV**

Passo 1. No menu topo, clique na opção "PDVLite".

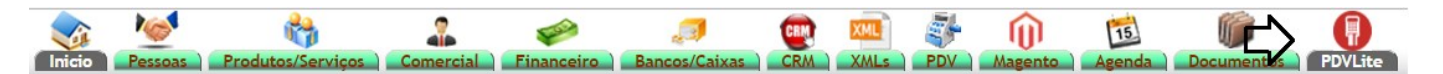

**<u>OBS</u>**: Uma diferença entre o APLPDV lite e as demais versões, é que para acessá-lo é necessário apenas o login inicial. Ele não pedirá outro login ao clicar no menu "PDV".

Passo 2. Ao clicar nessa opção, será pedido a loja. Selecione-a e clique em ENTER para prosseguir.

| Código       |                  |                                | Qtde      | Troca             |                |                  |  |
|--------------|------------------|--------------------------------|-----------|-------------------|----------------|------------------|--|
|              |                  |                                | 1         | Não               | Ψ              | Total:<br>Peças: |  |
| VALOR        |                  |                                |           |                   |                |                  |  |
| Valor Total  | Acres. R\$ C     |                                |           |                   |                |                  |  |
| 0            |                  | L                              | OJA       |                   | ~              |                  |  |
| DINHEIRO     | A VISTA          | VALDEVINO                      |           | •                 | $\langle \neg$ |                  |  |
|              |                  | Selecione a loja e tecle [ENTE | R] ou [ES | C] para fechar es | sta tela       |                  |  |
| - FORMA DE P |                  |                                |           |                   |                |                  |  |
| FORMA        |                  |                                |           |                   |                |                  |  |
| Nenhum paga  | mento informado! |                                |           |                   |                |                  |  |
|              |                  |                                |           |                   |                |                  |  |

III. Fazendo uma venda na versão lite do APLPDV

**Passo 1.** Assim como nas outras versões do ponto de vendas, para iniciar uma nova venda no PDVlite basta clicar na tecla F2 de seu teclado ou apenas clicar na opção F2 na lateral da página. E em seguida, incluir os produtos desejados.

|                                 | <b>PLWeb</b>                                                                                                    | LCIENTE: BALCAO<br>Q LOJA: VALDEVINO<br>▲ LOGIN: CAIXA_VALDEVINO                         |
|---------------------------------|----------------------------------------------------------------------------------------------------|------------------------------------------------------------------------------------------|
| F2<br>VENDA<br>F3<br>PEDIDOS    | Código     Otge     Tabela     Troca       010347301940     1 - Vart     Não     V                                           | CARRINHO DE COMPRAS                                                                      |
| F4<br>CLIENTES<br>F7<br>EXCLUIR | VALOR       Valor Total     Acres. R\$     Desc.(%)     Desc.R\$     Recebido     Troco       100,00     0     0     0     0 | 010347301940<br>CALCA MALHA OUTRO TESTE - AZUL /<br>40<br>EXCLUIR<br>1 x 100,00 = 100,00 |
| F8<br>PGTOS.<br>F9<br>POS       | DINHEIRO     A VISTA     ADICIONAR PAGAMENTO       FORMA     DESC. R\$     VALOR                                             |                                                                                          |
| F10<br>TEF<br>F12<br>CONCLUIR   | Nenhum pagamento informado!<br>TOTAL 0,00                                                                                    |                                                                                          |

**OBS1:** Caso você queira incluir uma quantidade maior que um, use a tecla TAB do seu teclado para mudar o foco inicial do campo código para o campo "Qtde". E depois volte ao campo código para incluir o produto desejado.

**<u>OBS2</u>**: Lembrando os campos "Qtde", "Troca" e "Tabela" nessa versão, assim como na versão resumida do ponto de vendas, são determinados por parâmetros. Ou seja, você poderá ou não deixá-los habilitados.

**<u>OBS3</u>**: Você ainda tem a opção de consultar os produtos e dados como quantidade em estoque e preços. Basta clicar nas teclas ALT+P.

**Passo 2.** Após incluir os produtos no carrinho, clique na tecla F8 para selecionar o tipo e a forma de pagamento da venda e clique em ENTER para adicioná-los.

|                |               |                            | Forma de pa   | agamento adio | ionada com su | esso. |   |                      |                                       |
|----------------|---------------|----------------------------|---------------|---------------|---------------|-------|---|----------------------|---------------------------------------|
| սությ          | WGD           |                            |               |               |               |       |   | •                    | LOGIN: CAIXA_VALDEVI                  |
|                | RODUTO        |                            |               |               |               |       |   |                      |                                       |
| Código         |               |                            |               | Qtde          | Tabela        | Troca |   | CARRI                | NHO DE COMPRAS                        |
| (Alt + P) Cons | ulta produtos |                            |               | 1             | 1 - Vare 🔻    | Não   | ۲ | Total: 1<br>Peças: 1 | 00,00                                 |
| VALOR          |               |                            |               |               |               |       |   | CALCA MALH           | 10347301940<br>A OUTRO TESTE - AZUL / |
| Valor Total    | Acres. R\$    | Desc.(%)                   | Desc.R\$      | Recebio       | lo Troco      |       |   |                      | 40                                    |
| 100,00         | 0             | 0                          | 0             |               | 0             |       |   |                      | EXCLUIR                               |
| DINHEIRO •     | A VISTA       | <ul> <li>ADICIO</li> </ul> | NAR PAGAMENTO | $\Diamond$    |               |       |   | 1 x                  | 100,00 = 100,00                       |
| - FORMA DE PA  | AGAMENTO      |                            | $\mathcal{P}$ |               |               |       |   |                      |                                       |
| FORMA          | DESC. R\$     |                            | VALOR         |               |               |       |   |                      |                                       |
| Dinheiro       | 0,00          | 1x                         | 100,00        | 3 🛇           | CONCLUIR V    | ENDA  |   |                      |                                       |
|                | TOT           | AL                         |               | 100,00        |               |       |   |                      |                                       |
|                |               |                            |               |               |               |       |   |                      |                                       |
|                |               |                            |               |               |               |       |   |                      |                                       |

Note que, diferente das outras versões, a versão lite do ponto de vendas é totalmente interativa. Ao fazer qualquer operação, você poderá visualizar uma mensagem de confirmação da mesma. E ao clicar em qualquer tecla de comando virá uma mensagem explicando como cada tecla funciona.

Passo 3. Por fim, para concluir a venda clique na tecla F12 ou na opção lateral da página.

|                | <b>P</b> LM           | /eb        |               |              |           |          |              |          |                    | CLIENTE: BALCAO CLIENTE: BALCAO CLIENTE: VALDEVINO LOGIN: CAIXA_VALDEVINO |  |
|----------------|-----------------------|------------|---------------|--------------|-----------|----------|--------------|----------|--------------------|---------------------------------------------------------------------------|--|
| F2<br>VENDA    | Código                | DUTO       |               |              | Qtde<br>1 | Tabela   | Troca<br>Não | •        | CAI<br>Total:      | RRINHO DE COMPRAS                                                         |  |
| F4<br>CLIENTES | VALOR                 |            | 24.2.2.0      |              |           |          |              |          | Peças:<br>CALCA M/ | 1<br>010347301940<br>ALHA OUTRO TESTE - AZUL /                            |  |
| F7<br>EXCLUIR  | Valor Total<br>100,00 | O          | Desc.(%)<br>0 | Desc.R\$     | Recebi    | do Troc  | 0            |          |                    | EXCLUIR<br>1 x 100,00 = 100,00                                            |  |
| F8<br>PGTOS.   | DINHEIRO V            | A VISTA    | ADICION/      | AR PAGAMENTO |           |          |              |          |                    |                                                                           |  |
| F9<br>POS      | FORMA DE PAG          | DESC. R\$  |               | VALOR        |           |          |              |          | _                  |                                                                           |  |
| F10<br>TEF     | Dinheiro              | 0,00<br>TO | 1x<br>TAL     | 100,00 🙁     | ✓ 100,00  | CONCLUIR | VENDA        | <b>~</b> |                    |                                                                           |  |
|                |                       |            |               |              |           |          |              |          |                    |                                                                           |  |

Como de costume, aparecerá o resumo da venda faltando apenas ser preenchido o nome do vendedor ou corretor que está fechando a venda e a conta que entrará o crédito. Preencha-os e clique em F12 novamente para concluir totalmente a venda.

|   | <b>P</b> LWel          | D               |            |        |                  | ♀ LOJA: VALDEVIN<br>■ LOGIN: CAIXA_VALDEVIN |
|---|------------------------|-----------------|------------|--------|------------------|---------------------------------------------|
| _ | RESUMO                 |                 |            |        | CAE              |                                             |
|   | Invoice                | (PRC            | /60350)    |        |                  |                                             |
|   | ICMS                   | Vend            | s/ ICMS    |        | Total:<br>Pecas: | 100,00                                      |
|   | Valor                  | 100,0           | BRL        |        | - oguor          |                                             |
|   | Acrescimo              | 0,00            | RL         |        | CALCA MA         | 010347301940<br>ALHA OUTRO TESTE - AZUL /   |
|   | Desconto               | 0,00            | RL         |        |                  | 40                                          |
| s | Total                  | 100,0           | BRL        |        |                  | EXCLUIR                                     |
|   | Forma de Pagamento     |                 |            | Valor  |                  | 1 x 100,00 = 100,00                         |
|   | Dinheiro               |                 |            | 100,00 |                  |                                             |
|   |                        | Total           |            | 100,00 |                  |                                             |
|   |                        |                 |            |        |                  |                                             |
|   | Selecioine a Conta     | Caixa Valdevino |            | · <-   | ן                |                                             |
|   | Notas                  |                 |            |        |                  |                                             |
|   | TESTE PARA DEMONST     | RAÇÃO           |            |        |                  |                                             |
|   | Vendedor/Representante | MARCELA GIRAO 🔻 | $\Diamond$ |        |                  |                                             |
|   | Corretor               |                 |            |        |                  |                                             |

## IV. Faturando um pedido na versão lite do APLPDV

**Passo 1.** Já no PDVlite, clique na tecla F3 do seu teclado ou na opção lateral F3 selecionar o pedido desejado.

|                                | <b>N</b> PL               | Neb                |               |               |           |                | ▲ CLIENTE: BALCAO ♥ LOJA: VALDEVINO ▲ LOGIN: ALCISLEI | 0 |
|--------------------------------|---------------------------|--------------------|---------------|---------------|-----------|----------------|-------------------------------------------------------|---|
| F2<br>VENDA<br>F3<br>PEDIDOS   | Código                    | RODUTO             |               |               | Qtde<br>1 | Troca<br>Não ▼ | CARRINHO DE COMPRAS<br>Total: 0<br>Peças: 0           |   |
| F4<br>CUENTES<br>F7<br>EXCLUIR | VALOR<br>Valor Total<br>0 | Acres. R\$<br>0    | Desc.(%)<br>0 | Desc.R\$<br>0 | Recebido  | Troco<br>0     | Carrinho vazio                                        |   |
| Р8<br>рстох.<br>F9<br>Pos      | FORMA DE PA               | GAMENTO<br>DESC. R | \$            | VALOR         | cot       | NCLUIR VENDA   |                                                       |   |
| F12<br>CONCLUIR                |                           | T                  | OTAL          |               | 0,00      |                |                                                       |   |

**Passo 2.** Ao clicar nessa opção, aparecerá uma nova janela trazendo a lista de pedidos já existentes. Selecione o pedido desejado e clique em ENTER para prosseguir.

|                     | <b>A</b> PLWeb                                           |                                                                                                    | LOJA: VALDEVINO     | Ð |
|---------------------|----------------------------------------------------------|----------------------------------------------------------------------------------------------------|---------------------|---|
| F2<br>VENDA         | DADOS DO PRODUTO<br>Código                               | Qtde Troca                                                                                                  | CARRINHO DE COMPRAS |   |
| F4<br>CLIENTES      | VALOR 09/09/2017 - 065.719.33<br>07/08/2017 - 519.417.16 | PEDIDOS<br>3-06 - ALICIA ALCISLEI DE MENEZES - R\$ 109,00 (N/A)<br>3-34 - MARCIA MIRANDA - R\$ 357,00 (N/A) | nho vazio           |   |
| F7<br>EXCLUIR<br>F8 | Valor Total Ac<br>0 0<br>DINHEIRO * A                    |                                                                                                    |                     |   |
| PGTOS.<br>F9<br>POS | FORMA DE PAGAN                                           |                                                                                                    |                     |   |
| E10                 | Nenhum pagamento                                         |                                                                                                    |                     |   |

**Passo 3.** Após incluir o pedido, ele já trará todos os dados cadastrados inicialmente no pedido. Faltando apenas adicionar o pagamento e finalizar a venda clicando na tecla F12 para concluir venda ou na opção lateral F12.

|        | •                     | <b>J</b>         |               |          |               |                                                     |
|--------|-----------------------|------------------|---------------|----------|---------------|-----------------------------------------------------|
| А      | Bônus:                | Pontos: 2        | 25,79         | Descor   | nto: 10%      | Valido até: 28/08/2018                              |
|        | Código                | то               |               | Otde     | Troca         | CARRINHO DE COMPRAS                                 |
| ps<br> |                       |                  |               | 1        | Não 🔻         | Total: 89,00<br>Peças: 1<br>Desc.: -8,90            |
| 8      | VALOR                 |                  |               |          |               | Final: 80,10                                        |
| R      | Valor TotalAcre89,000 | es. R\$ Desc.(%) | Desc.R\$      | Recebido | Troco<br>0    | BONUS DE AVALIACAO - RESGATE<br>1 x -20,00 = -20,00 |
|        | DINHEIRO V A V        | /ISTA • ADICIO   | NAR PAGAMENTO |          |               | 030079401936<br>BERMUDA JEANS PEDAL - AZUL / 36     |
|        | FORMA DE PAGAME       |                  | 仑             |          |               | EXCLUIR<br>1 x 109,00 = 109,00                      |
|        | FORMA                 | DESC. R\$        | VALOR         |          |               |                                                     |
|        | Dinheiro 8,9          | 90 1x<br>TOTAL   | 80,10 🕄 🛇     | 89,00    | ONCLUIR VENDA |                                                     |

Novamente, ao concluir venda aparecerá o resumo da mesma. Preencha as opções necessárias e conclua definitivamente a venda.

|                     |                 |               |                     | i                                                   |  |
|---------------------|-----------------|---------------|---------------------|-----------------------------------------------------|--|
| <b>Q</b> PLWe       | <b>∩</b> PLWeb  |               |                     |                                                     |  |
| Bônus:              | Pontos: 25,79   | Desconto: 10% | Valido até: 2       | 8/08/2018                                           |  |
| RESUMO              |                 |               | CARRINHO DE COMPRAS |                                                     |  |
| Invoice             | (PROV6          | )351)         |                     |                                                     |  |
| ICMS                | Venda s         | ICMS          | Total:<br>Peças:    | 89,00<br>1                                          |  |
| Valor               | 89,00 BF        | ٤.            | Desc.:              | -8,90                                               |  |
| Acrescimo           | 0,00 BR         | -             | Final:              | 80,10                                               |  |
| Desconto            | 8,90 BR         | -             | L                   | BONUS DE AVALIACAO - RESGATE<br>1 x -20,00 = -20,00 |  |
| RESGATE CLIENTE VIP | 20,00 BF        | ۲L .          | BONUS DE            |                                                     |  |
| Total               | 80,10 BI        | ۲L.           |                     | 220270404020                                        |  |
| Forma de Pagamento  |                 | N             | Valor BERMUDA       | EANS PEDAL - AZUL / 36                              |  |
| Dinheiro            |                 | 8             | 30,10               | EXCLUIR                                             |  |
|                     | Total           | 8             | 30,10 1 x           | 109,00 = 109,00                                     |  |
| Selecioine a Conta  | Caixa Valdevino |               | •                   |                                                     |  |
| Notas               |                 | N             |                     |                                                     |  |
|                     |                 |               |                     |                                                     |  |
|                     |                 |               |                     |                                                     |  |